ภาคผนวก ข

คู่มือการติดตั้งระบบ

## การติดตั้ง Xampp แบบจำลอง Server บนระบบปฏิบัติการ Windows สำหรับทดสอบ Web Application

1. Download Xampp โปรแกรมจำลอง Server

เปิดโปรแกรม Browser เข้าไปที่ https://www.apachefriends.org/ คลิกที่ Download ที่เมนู หรือ สามารถคลิกเลือกจากแถบ Download ด้านล่าง

| Apache Friends                                                                                                 | Download Add-ons Ho                                                                          | sting Community About Search | a pr pr co o   |
|----------------------------------------------------------------------------------------------------|----------------------------------------------------------------------------------------------|------------------------------|----------------|
|                                                                                                    | MPP Apache +                                                                                 | MariaDB + P                  | HP + Perl      |
| What is XAMPP?<br>XAMPP is the most p                                                                          | opular PHP development                                                                       | Introduction to XAME         | PP :           |
| XAMPP is a completely free, easy t<br>MariaDB, PHP, and Perl. The XAMP<br>be incredibly easy to install and to | o install Apache distribution containing<br>P open source package has been set up to<br>use. | XA                           | MPP            |
| Download<br>Click here for other versions                                                                      | XAMPP for Witnebowe                                                                          | XAMPP for Limuse             | XAMPP for OS X |

ภาพที่ ข.1 หน้าดาวน์โหลด xampp

2. ติดตั้ง Xampp บน Windows

ดับเบิลคลิกไฟล์ที่เพิ่ง Download มา เพื่อติดตั้งโปรแกรม และให้คลิกที่ Next

🐝 xampp-windows-x64-8.0.0-3-VS16-instal...

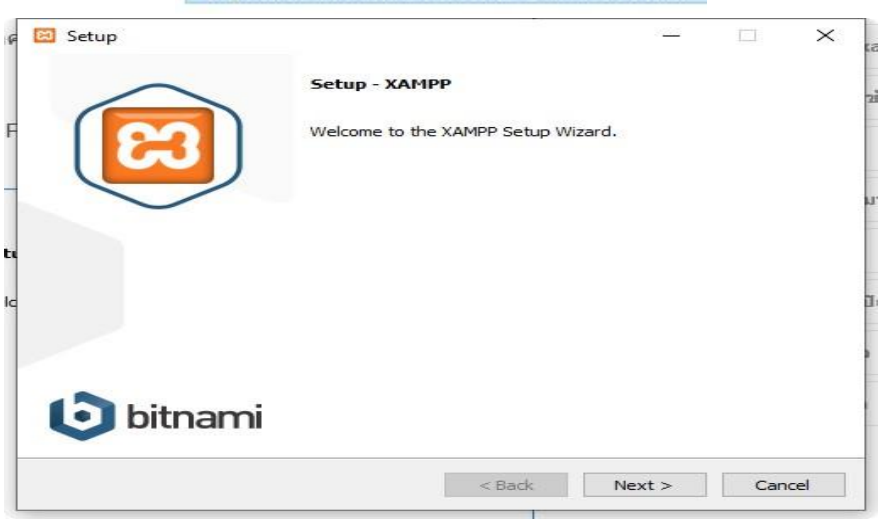

ภาพที่ ข.2 หน้า setup xampp

## เลือก Components ที่เราต้องการ จากนั้นให้คลิกที่ Next

| 🔁 Setup                                                                                                    | - 🗆 X                                                   |
|----------------------------------------------------------------------------------------------------|---------------------------------------------------------|
| Select Components                                                                                                    | 8                                                       |
| Select the components you want to install;<br>Next when you are ready to continue.                                                                                                    | ; dear the components you do not want to install. Click |
| <ul> <li>Server</li> <li>Apache</li> <li>MySQL</li> <li>FileZilla FTP Server</li> <li>Mercury Mail Server</li> <li>Tomcat</li> <li>Program Languages</li> <li>PHP</li> <li>Perl</li> <li>Program Languages</li> <li>phpMyAdmin</li> <li>Webalizer</li> <li>Fake Sendmail</li> </ul> | Click on a component to get a detailed description      |
| XAMPP Installer                                                                                                    | < Back Next > Cancel                                    |

ภาพที่ ข.3 หน้าเลือก components ต่างๆ

# เลือก Folder ที่เราต้องการ จากนั้นให้คลิกที่ Next

| 🔝 Setup                      |                          | 167434.5 |        | 1990)<br>1990) |    | ×    |
|------------------------------|--------------------------|----------|--------|----------------|----|------|
| Installation f               | folder                   |          |        |                |    | ខេ   |
| Please, <mark>choos</mark> e | a folder to install XAMP | P        |        |                |    |      |
| Select a folder              | C:\xampp                 |          |        |                |    |      |
|                              |                          |          |        |                |    |      |
|                              |                          |          |        |                |    |      |
|                              |                          |          |        |                |    |      |
|                              |                          |          |        |                |    |      |
|                              |                          |          |        |                |    |      |
|                              |                          |          |        |                |    |      |
|                              |                          |          |        |                |    |      |
|                              |                          |          |        |                |    |      |
|                              |                          |          |        |                |    |      |
| XAMPP Installer -            |                          |          | < Back | Next >         | Ca | ncel |
|                              |                          |          |        |                |    |      |

ภาพที่ ข.4 หน้าเลือก Folder สำหรับติดตั้ง Xampp

# เลือกภาษา จากนั้นให้คลิกที่ Next

| 🖾 Setup      |                       |                   |                  | 1      |    | ×     |
|--------------|-----------------------|-------------------|------------------|--------|----|-------|
| Languag      | e                     |                   |                  |        |    | 83    |
| XAMPP Co     | ntrol Panel for Windo | ows supports diff | erent languages. |        |    |       |
| Language     | English               | ~                 | 2                |        |    |       |
|              |                       |                   |                  |        |    |       |
|              |                       |                   |                  |        |    |       |
|              |                       |                   |                  |        |    |       |
|              |                       |                   |                  |        |    |       |
|              |                       |                   |                  |        |    |       |
|              |                       |                   |                  |        |    |       |
|              |                       |                   |                  |        |    |       |
|              |                       |                   |                  |        |    |       |
| XAMPP Instal | ler                   |                   | < Back           | Nevts  | Ca | ancel |
|              |                       |                   | N DOLK           | Next > | Ca | ancer |

ภาพที่ ข.5 หน้าเลือก ภาษา

คลิก Next เพื่อเริ่มการ Install

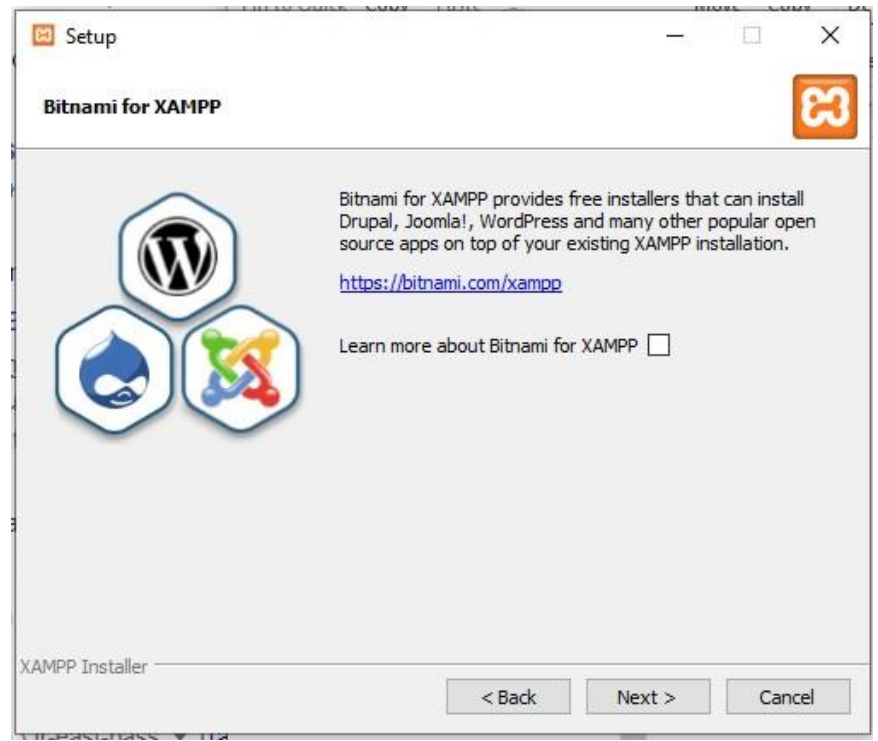

ภาพที่ ข.6 หน้าเริ่มการ Install

## รอการ Install จนเสร็จจากนั้นคลิก Next

| 🔁 Setup                                |                         |        |    | ×    |
|----------------------------------------|-------------------------|--------|----|------|
| Ready to Install                       |                         |        |    | 83   |
| Setup is now ready to begin installing | XAMPP on your computer. |        |    |      |
|                                        |                         |        |    |      |
|                                        |                         |        |    |      |
|                                        |                         |        |    |      |
|                                        |                         |        |    |      |
|                                        |                         |        |    |      |
|                                        |                         |        |    |      |
|                                        |                         |        |    |      |
| (AMPP Installer                        | < Back                  | Next > | Ca | ncel |

ภาพที่ ข.7 หน้ารอทำการติดตั้ง xampp

รอจนติดตั้งโปรแกรมเสร็จ ให้คลิกที่ Finish ตัว Control Panel จะถูกเปิดขึ้นมา

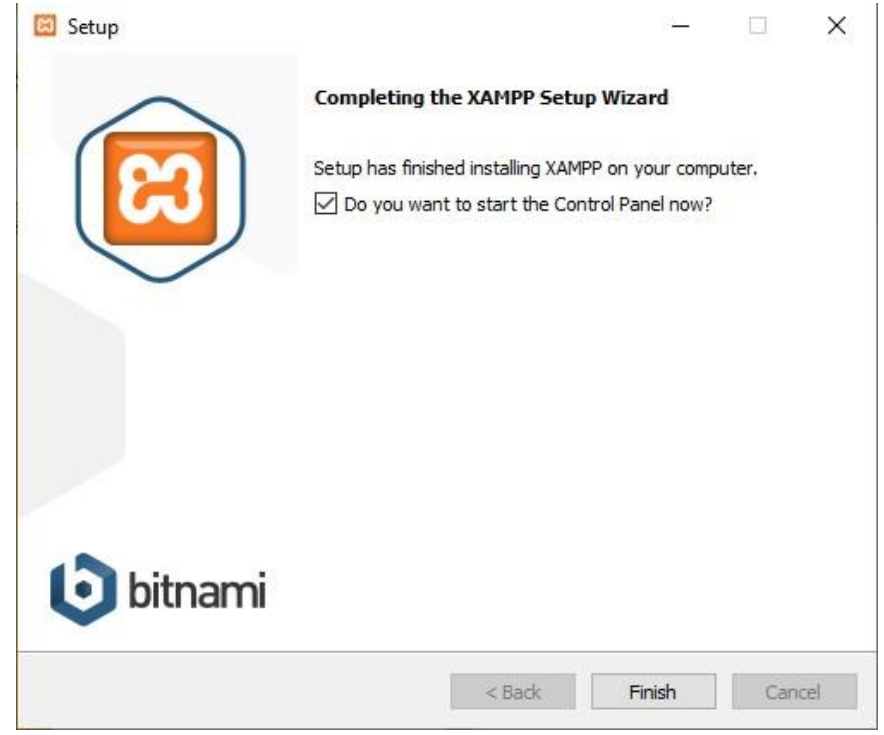

ภาพที่ ข.8 หน้าติดตั้ง xampp สำเร็จ

#### 3. เปิดใช้งานโปรแกรม

Control Panel ของ Xampp จะแสดงผลเป็นหน้าต่างขนาดเล็ก ให้คลิกที่ปุ่ม Start ที่ Apache กับ MySQL เพื่อเปิด Service ให้พร้อมใช้งาน

| Modules |                               | and and vo | .2.7    |             |                                                                                                    |      |         |
|---------|-------------------------------|------------|---------|-------------|----------------------------------------------------------------------------------------------------|------|---------|
| Service | Module PID(s)                 | Port(s)    | Actions |             |                                                                                                    |      | Wetsta  |
|         | Apache                        |            | Start   | Admin       | Config                                                                                                    | Logs | Shel    |
|         | MySQL                         |            | Start   | Admin       | Config                                                                                                    | Logs | Explore |
|         | FileZilla                     |            | Start   | Admin       | Config                                                                                                    | Logs | Servic  |
|         | Mercury                       |            | Start   | Admin       | Config                                                                                                    | Logs | 😡 Help  |
|         | Tomcat                        |            | Start   | Admin       | Config                                                                                                    | Logs | Quit    |
| 1.40.45 | for a la la de ana comunitada |            | 4.1     | hand la com | in the second second second second second second second second second second second second second second second |      |         |

#### ภาพที่ ข.9 หน้าเปิดใช้งานโปรแกรม

ให้สังเกตถ้า Service Apache กับ MySQL เปิดเรียบร้อยแล้ว จะมีแถบสีเขียวที่ข้อความ สามารถกดปุ่ม

#### x ที่มุมขวาบนเพื่อย่อเก็บ popup

| dulae                                              | AAN                                                                                              | IPP Contro                                                                                                    | or Parier vo                                                            | .2.4                     |       |        |      | o comig |
|----------------------------------------------------|--------------------------------------------------------------------------------------------------|----------------------------------------------------------------------------------------------------|-------------------------------------------------------------------------|--------------------------|-------|--------|------|---------|
| rvice                                              | Module                                                                                           | PID(s)                                                                                                    | Port(s)                                                                 | Actions                  |       |        |      | Setsta  |
|                                                    | Apache                                                                                           | 13704<br>18908                                                                                                   | 80, 443                                                                 | Stop                     | Admin | Config | Logs | Shell   |
|                                                    | MySQL                                                                                            | 3388                                                                                                    | 3306                                                                    | Stop                     | Admin | Config | Logs | Explore |
|                                                    | FileZilla                                                                                        |                                                                                                    |                                                                         | Start                    | Admin | Config | Logs | Service |
|                                                    | Mercury                                                                                          |                                                                                                    |                                                                         | Start                    | Admin | Config | Logs | 😡 Help  |
|                                                    | Tomcat                                                                                           |                                                                                                    |                                                                         | Start                    | Admin | Config | Logs | Quit    |
| 49:48<br>49:48<br>49:48<br>49:48<br>50:15<br>50:15 | [main] All pı<br>[main] Initia<br>[main] Start<br>[main] Cont<br>[Apache]<br>[Apache]<br>[mysql] | rerequisites for<br>lizing Modules<br>ing Check-Tim<br>rol Panel Read<br>Attempting<br>Status char<br>Attempting | und<br>er<br>dy<br>to start Apache<br>nge detected: r<br>to start MySQL | e app<br>unning<br>. app |       |        |      |         |

ภาพที่ ข.10 หน้าเปิดใช้งาน Apache และ MySQL